Sha NEGERI SUKABUMI PROBUMS 1894 Panduan Penggunaan Aplikasi E-learning Sekolah untuk Orang Tua MANUAL BOOK **E-LEARNING SEKOLAH** 

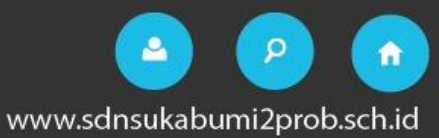

### **APLIKASI ORANGTUA**

Aplikasi orangtua diperuntukkan sebagai media kontrol orang tua kepada anaknya di sekolah. Dengan aplikasi ini orangtua dapat mengetahui informasi terbaru dari sekolah baik kegiatan sekolah & prestasi siswa, dan orangtua juga mendapatkan informasi absen, tugas & materi yang didapat anaknya di sekolahnya.

# LOGIN APLIKASI ORANGTUA

Untuk melakukan login ke aplikasi orangtua

- 1) Buka aplikasi browser (Chrome) pada smartphone
- 2) Akses website sekolah sdn sukabumi 2 dengan cara pada tab url ketikkan sdnsukabumi2prob.sch.id

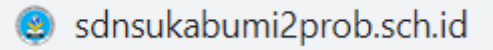

3) Setelah masuk ke website sekolah, tekan tombol **Pantau Ortu** yang ada pada banner website.

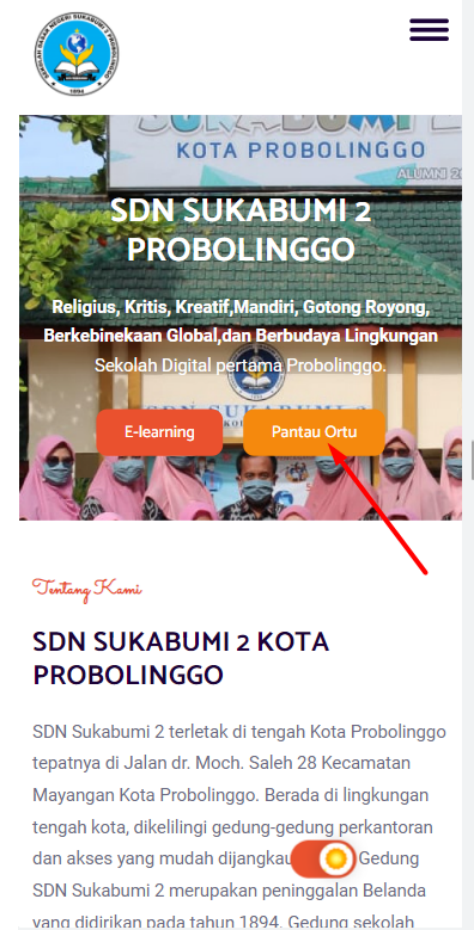

4) Maka dismartphone kita akan menampilkan halaman login seperti di bawah ini:

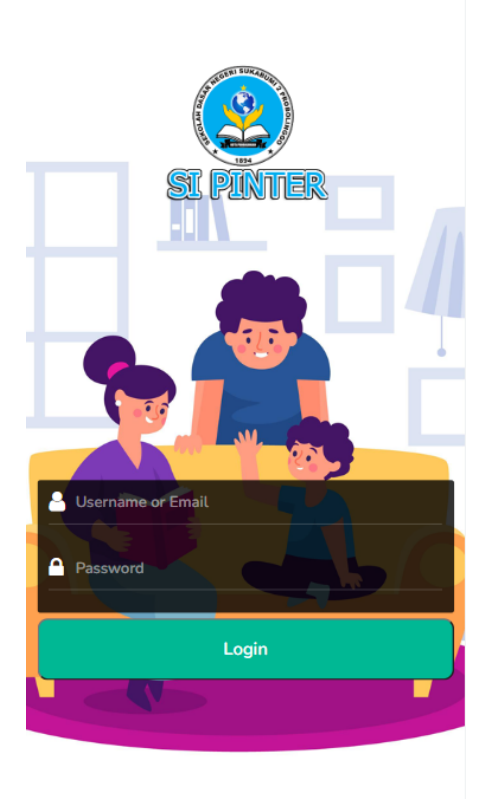

 Inputkan salah satu Username atau Email & Password pada kolom yang tersedia. Misalkan kita login menggunakan akun orangtua dengan email: ekasafitriana@sdnsukabumi2prob.sch.id & password: eka12345

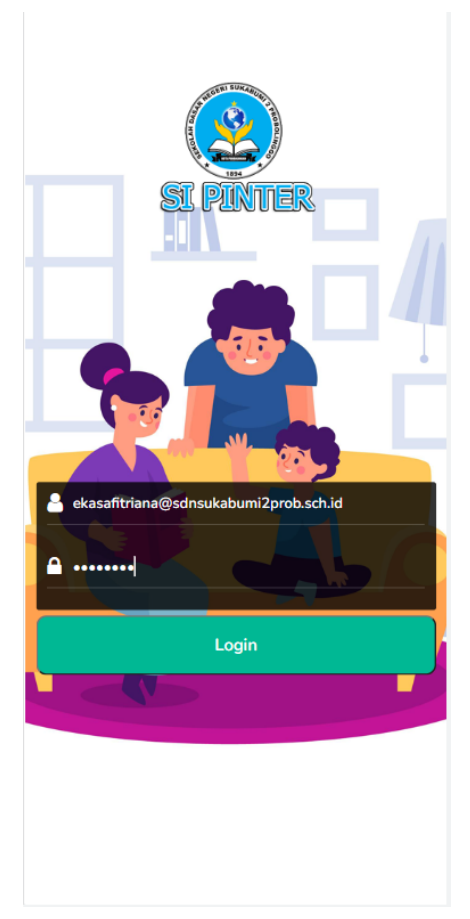

6) Setelah login berhasil, kita akan diarahkan ke halaman Dashboard

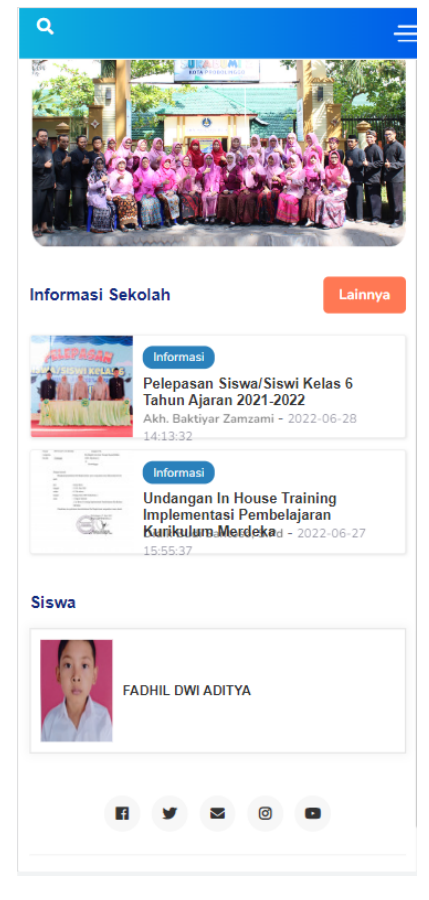

- 7) Pada halaman ini kita dapat mengakses menu Informasi Sekolah & Profil Siswa (Anak Kita).
  - Informasi Sekolah: Setiap berita yang update mengenai informasi sekolah orangtua dapat membaca informasinya pada menu ini.
  - **Profil Siswa:** Pada menu ini tampil foto siswa (anak kita). Ketika diklik, maka akan tampil data profil siswa, absensi, tugas sekolah & materi sekolah yang didapat.

## **INFORMASI SEKOLAH**

Seperti pada aplikasi siswa, untuk membaca informasi terbaru sekolah, orangtua dapat memilih artikel yang akan dibaca.

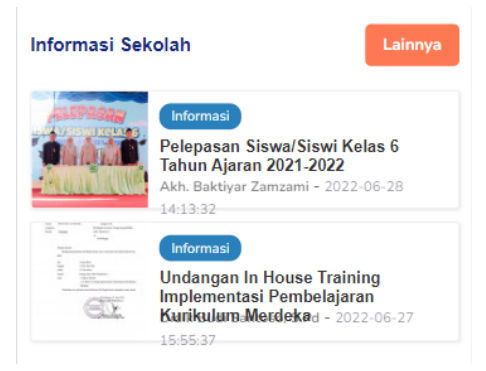

Misalkan kita ingin membaca artikel dengan judul "**Pelepasan Siswa/Siswi Kelas 6 Tahun Ajaran 2021-2022**". Maka tampilannya seperti berikut:

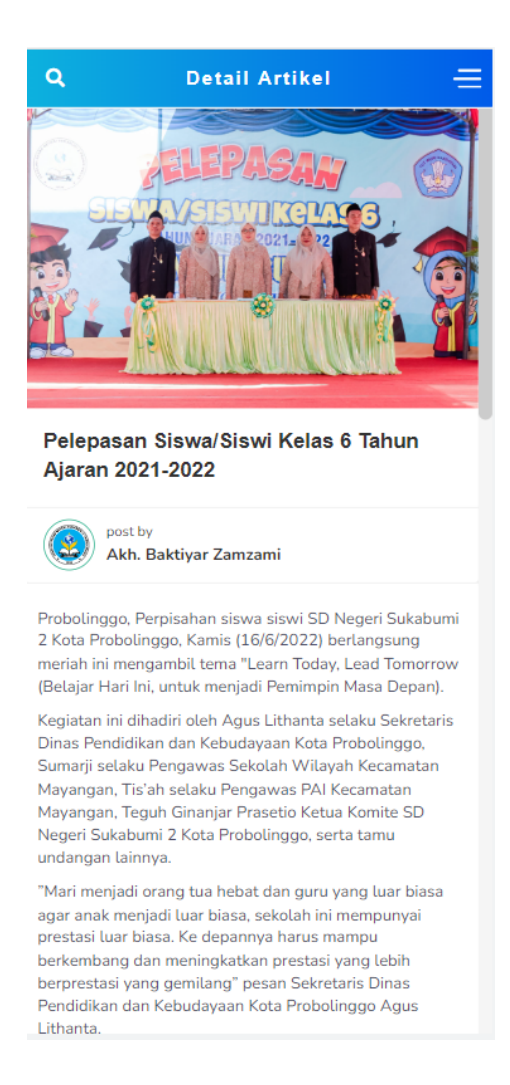

### **PROFIL SISWA**

Selain profil siswa pada Menu ini orangtua dapat mengetahu kehadiran atau absen siswa, tugas sekolah & materi sekolah yang diberikan oleh para Bapak/Ibu guru.

| Q                 |                     | Profile                             | =                   |  |  |
|-------------------|---------------------|-------------------------------------|---------------------|--|--|
|                   |                     |                                     |                     |  |  |
| FADHIL DWI ADITYA |                     |                                     |                     |  |  |
| Kelas             | :2 A                |                                     |                     |  |  |
| Phone             |                     |                                     |                     |  |  |
| Birthda           | Birthday:24-06-2013 |                                     |                     |  |  |
| Gender            | :male               |                                     |                     |  |  |
| Email             | :01366              | :0136693778@sdnsukabumi2prob.sch.id |                     |  |  |
| Bio               | :Ingin jadi Polisi  |                                     |                     |  |  |
| Alamat            |                     |                                     |                     |  |  |
| Nisn              | :01366              | 593778                              |                     |  |  |
|                   |                     |                                     |                     |  |  |
| 7<br>Jumlah T     | ugas                | 6<br>Tugas Yang                     | 1<br>Tugas Yang     |  |  |
|                   |                     | Sudah<br>Dikerjakan                 | Belum<br>Dikerjakan |  |  |
|                   |                     |                                     |                     |  |  |

# **ABSENSI SISWA**

Pada menu ini orang tua dapat melihat rekapitulasi kehadiran siswa

Absensi Sekolah FADHIL DWI ADITYA

| $\oslash$  | Wednesday, 29-06-2022<br>Masuk |  |
|------------|--------------------------------|--|
| $\oslash$  | Friday, 22-04-2022<br>Masuk    |  |
| $\bigcirc$ | Thursday, 21-04-2022           |  |
| $\oslash$  | Wednesday, 20-04-2022<br>Masuk |  |
| $\oslash$  | Tuesday, 19-04-2022<br>Masuk   |  |
| $\oslash$  | Monday, 18-04-2022<br>Masuk    |  |
| $\bigcirc$ | Wednesday, 27-10-2021          |  |

## **TUGAS SEKOLAH**

Pada menu tugas sekolah, orangtua sifatnya hanya bisa melihat tugas yang didapat siswa tanpa bisa mengerjakan. Orangtua bisa mengetahui tugas mana saja yang sudah dikerjakan & yang belum dikerjakan serta mengetahui berapa nilai yang didapat siswa (anaknya).

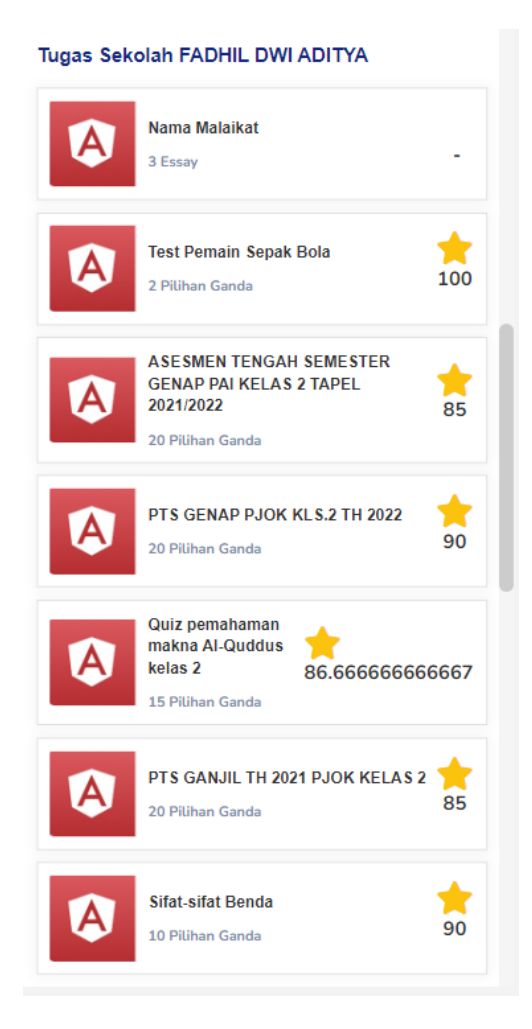

# MATERI SEKOLAH

Pada menu ini, orangtua juga dapat membaca materi sekolah yang didapat siswa

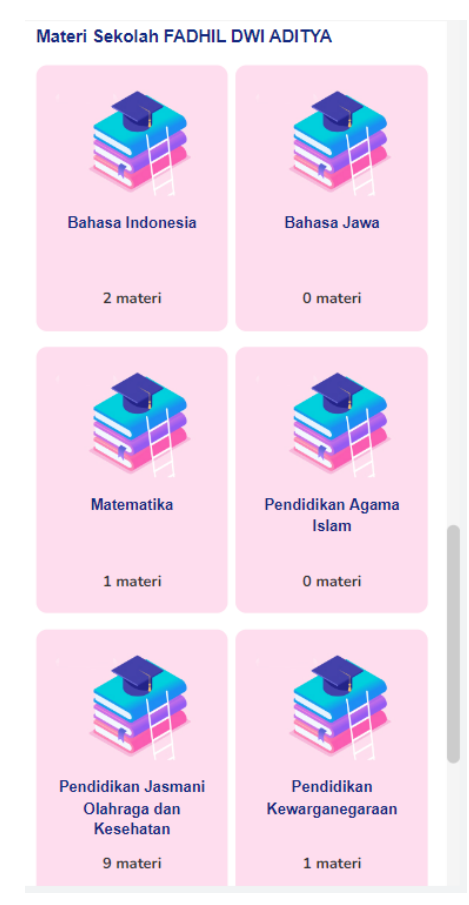

Sama seperti pada aplikasi siswa, cara untuk membaca materi sekolah, orangtua memilih nama mata pelajarannya, kemudian pilih nama materinya.

Berikut salah satu contoh tampilan materi pada menu materi sekolah:

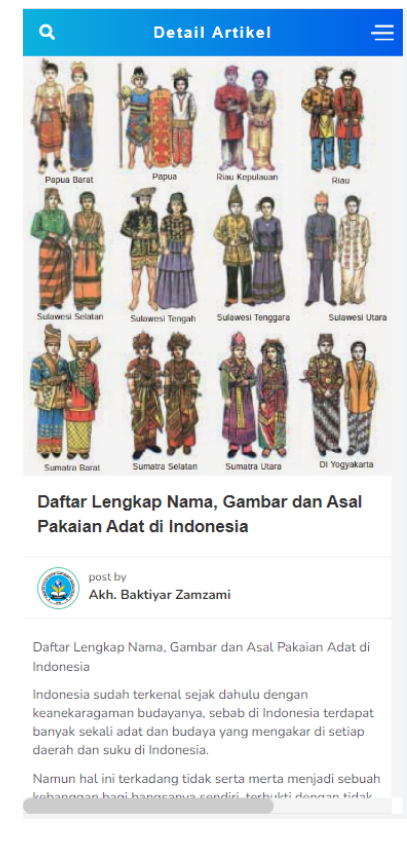

# RAPORT

Selain menu-menu diatas, pada aplikasi orangtua ini juga terdapat menu rapot, tetapi sistemnya hanya mendownload file rapot yang telah diupload oleh admin atau guru. Caranya sebagai berikut:

1. Klik tombol menu pada halaman dashboard

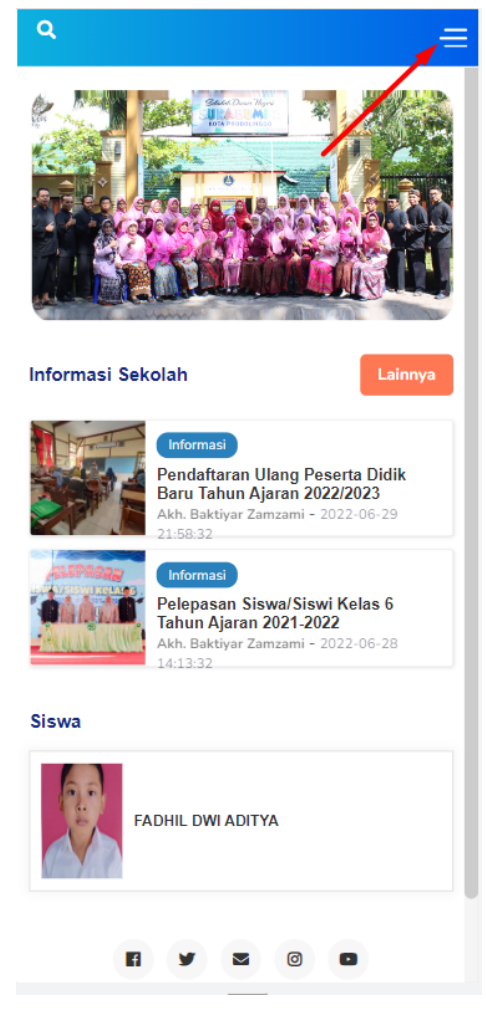

2. Pilih menu Rapor

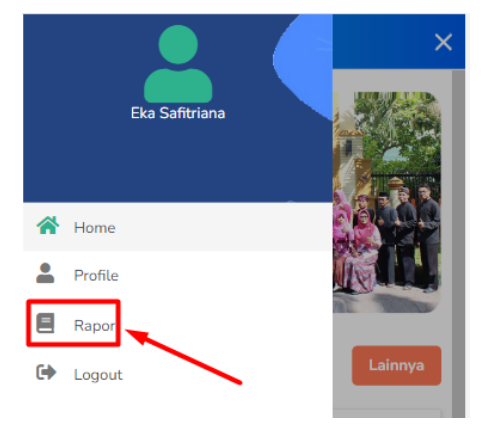

3. Kemudian pilih file raport yang akan diunduh

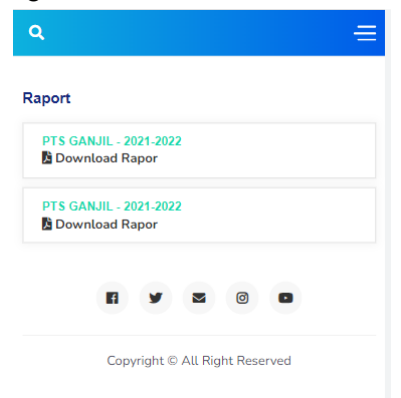